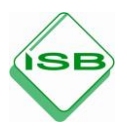

## Medienwelten: Tutorials

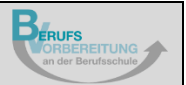

## **Erstellen einer Präsentation mit PowerPoint**

## Speichern einer Präsentation

| Automatisches Speicher     Image: Speicher     Image: Speicher | Swerthint     P     Suchen       imprisentation     Überprüfen     Ansicht     Hilfe       V     A     IIII → IIII → IIIII → IIII → IIII → IIIII → IIIII → IIII → IIII → IIIII → IIIII → IIIII → IIII → IIII → IIII → IIII → IIIIII | Klicken Sie auf die<br>Registerkarte<br><i>Datei</i> .                                               |
|----------------------------------------------------------------------------------------------------|----------------------------------------------------------------------------------------------------|----------------------------------------------------------------------------------------------------|
| © Speichern unter                                                                                                    | Präsentation1 - PowerPoint                                                                                                    | Gehen Sie auf<br>Speichern unter.                                                                    |
| <ul> <li>Startsete</li> <li>Neu</li> <li>Offen</li> <li>Informationen</li> <li>Speichern</li> <li>Als Adobe POF<br/>speichern</li> <li>Drucken</li> <li>Freigeben</li> <li>Exportieren</li> <li>Schtreften</li> </ul>                                                                                                    | Dokumente      Hier Dateinamen eingeben      RowerPoint-Präsentation (*.ppb.)      Wettere Optionen.      Neuer Ordner      Name †                                                                                                    | Wählen Sie den<br>Speicherort aus,<br>z. B. <i>Dieser PC</i> .                                       |
| Dokumente      Meine PowerPoint-Präsentation      PowerPoint-Präsentation (*,pptc)      Weitere Optionen.      Neuer Ordner                                                                                                    | ▼ Speichern                                                                                                    | Geben Sie Ihrer<br>Datei einen<br>Namen<br>( <i>Dateiname</i> ).                                     |
| Dokumente           Meine PowerPoint-Präsentation           PowerPoint-Präsentation (*.ppto)           PowerPoint-Präsentation (*.ppto)           PowerPoint-Präsentation (*.ppto)           PowerPoint-Präsentation (*.ppto)           PowerPoint-Präsentation (*.ppto)           PowerPoint-Präsentation (*.ppto)           PowerPoint-Präsentation (*.ppt)           PDF (*.pdf)           XPS-Dokument (*.sps)           PowerPoint-Vorlage (*.pot)           PowerPoint-Bildschimpräsentation (*.ppso)           PowerPoint-Bildschimpräsentation (*.ppso)           PowerPoint-Bildschimpräsentation (*.ppso)           PowerPoint-Bildschimpräsentation (*.ppso)           PowerPoint-Bildschimpräsentation (*.ppso)           PowerPoint-Bildschimpräsentation (*.pps)           PowerPoint-Stud-studor (*.mni)           MPEG-4-Video (*.mp4)           Windows Media Video (*.wmi)           Animiers GiF-Format (*.gif)           JPEG-Dateiausauchormat (*.jpg)           PNG-Format (Portable Network (scaphics) (*.png)           Tiff Ta gimage File Format (*.lif)           Gerateiausauchormat (*.lif)           Gerateiausauchormat (*.lif)           Gerateiausauchormat (*.lif)           Gerateiausauchormat (*.lif)           Gerateiaushangige Bitmag (*.hmp)                                                                                                    | m<br>m                                                                                                    | Wählen Sie das<br>Speicherformat,<br>z. B. *. <i>pptx</i> oder<br>*. <i>pdf</i> ( <i>Dateityp</i> ). |

| Dokumente Meine PowerPoint-Präsentation PowerPoint-Präsentation (* ppt) Wettere Optionen  Neuer Ordner                                                                                                    | - Epeichern                                                                                                    | Klicken Sie auf<br>Weitere<br>Optionen                 |
|----------------------------------------------------------------------------------------------------|----------------------------------------------------------------------------------------------------|--------------------------------------------------------|
| Image: Speichern unter       ←     →       Organisieren ▼     Neuer Ordner                                                                                                    | ×<br>v Ů                                                                                                    | Wählen Sie den<br>passenden Ordner<br>auf Ibrem PC aus |
| Dieser PC     Dieser PC     Dieser PC | rungsdatum Typ Größe A<br>Dateiordner<br>Dateiordner<br>Dateiordner<br>Dateiordner<br>Dateiordner<br>Dateiordner<br>Dateiordner<br>Verkninfunn | Klicken Sie auf<br>Speichern.                          |
| <ul> <li>Ordner ausblenden</li> </ul>                                                                                                    | Tools • Speichern Abbrechen                                                                                                    |                                                        |